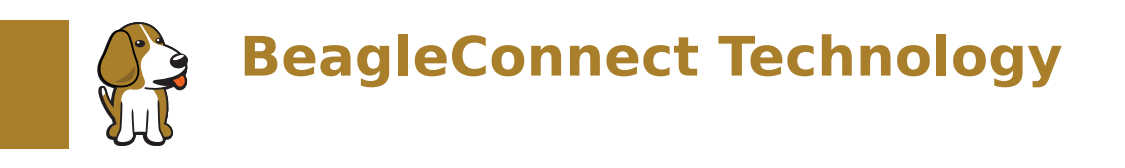

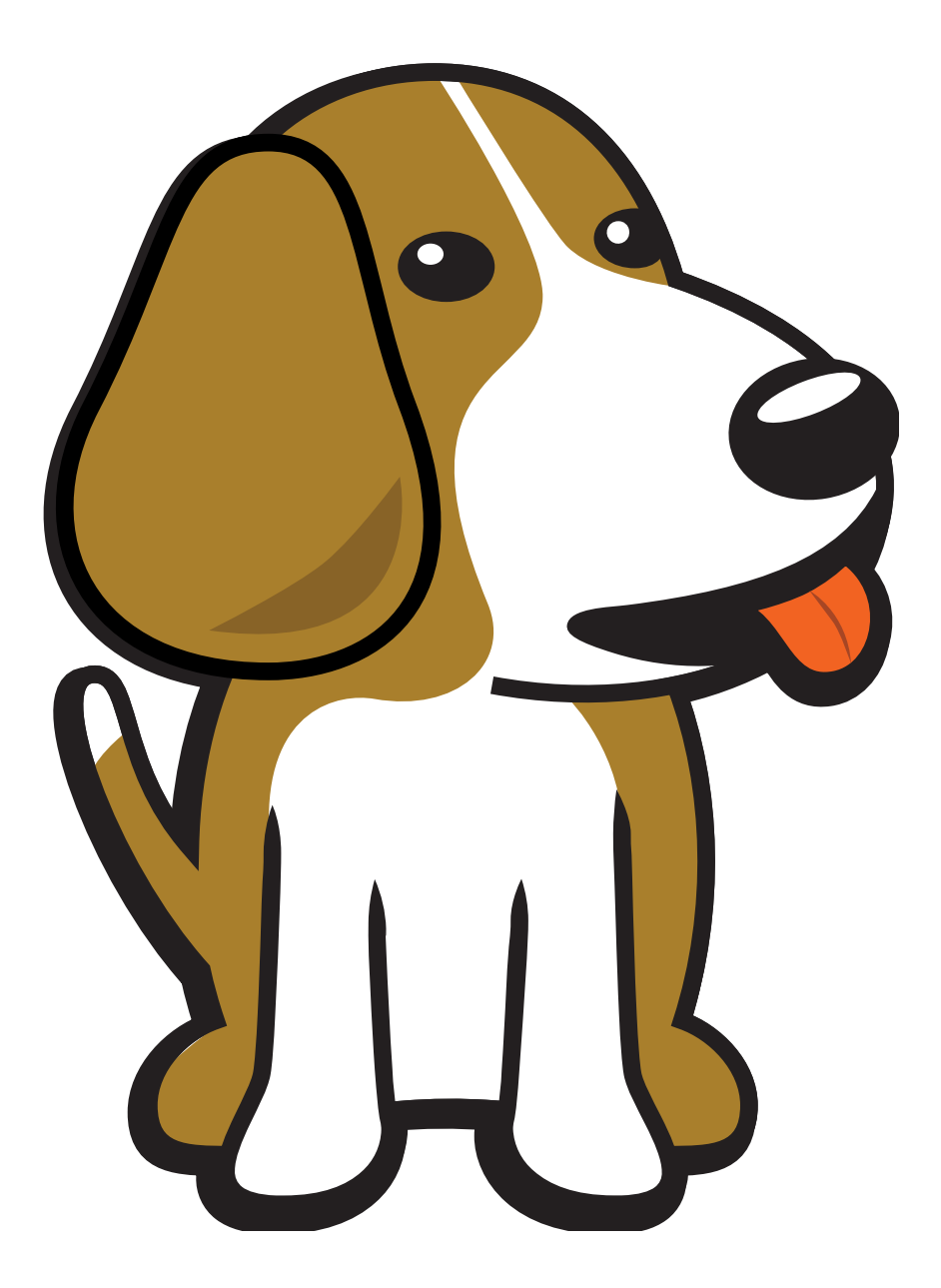

BeagleBoard.org Foundation Dec 07, 2024

# **Table of contents**

| 2         High-level         5           3         Software architecture         7           4         TODO Items         9           5         Associated pre-work         11           6         User experience concerns         13           7         BeagleConnect <sup>™</sup> Greybus demo using BeagleConnect <sup>™</sup> Freedom         15           7.1         Introduction         15           7.1         Introduction         16           7.3         Flash BeagleConnect <sup>™</sup> Freedom node device with Greybus firmware         16           7.3         Flash BeagleConnect <sup>™</sup> Freedom node device with Greybus firmware         16           7.3         Flash BeagleConnect <sup>™</sup> Freedom node device with Greybus firmware         16           7.4         Observe the node device         19           7.4         Observe the node device         19           7.4         Observe the node device         19           7.5         Console (tio)         20           7.6.1         Zephyr Shell         21           7.6.2         Zephyr Shell         22           7.7.1         Prerequisites         22           7.7.2         Cloning the repository         22           7.8         Zephyr         22                                                                                                    | 1 | Background                                                                     | 3  |  |  |  |  |  |
|----------------------------------------------------------------------------------------------------|---|--------------------------------------------------------------------------------|----|--|--|--|--|--|
| 3 Software architecture74 TODO Items95 Associated pre-work116 User experience concerns137 BeagleConnect" Greybus demo using BeagleConnect" Freedom157.1 Introduction157.1 Introduction157.3 Flashing via a Linux Host187.4 Observe the node device197.5 Console (tio)207.6 The Zephyr Shell207.6.1 Zephyr Shell: Network Commands217.7.2 Cloning the repository227.7.3 Clone specific tag227.7.3 Clone specific tag227.8.2 Build and Flash Zephyr237.9.1 Clone, patch, and build the kernel237.9.2 Probe the IEEE 802.15.4 Device Driver247.9.3 Set the 802.15.4 Device Driver247.8.2 Build and Flash Zephyr237.9.1 Clone, patch, and build the kernel237.9.2 Probe the IEEE 802.15.4 Device Driver247.9.3 Set the 802.15.4 Physical and Link-Layer Parameters247.9.1 Clone, patch, and build the kernel237.9.2 Probe the IEEE 802.15.4 Device Driver247.9.3 Set the 802.15.4 Physical and Link-Layer Parameters257.10.1 Broadcast Ping257.10.2 Ping Zephyr267.10.3 Ping Linux267.10.4 Resign Astic Address277.11.1 Build and probe Greybus Kernel Modules277.12 Blinkyl287.12 Blinkyl287.12 Blinkyl287.12 Blinkyl287.12 Read                                                                                                    | 2 | High-level                                                                     | 5  |  |  |  |  |  |
| 4 TODO items95 Associated pre-work116 User experience concerns137 BeagleConnect''' Greybus demo using BeagleConnect''' Freedom157.1 Introduction157.2 Flash BeagleConnect''' Freedom node device with Greybus firmware167.3 Flashing via a Linux Host187.3.1 Trying for different add-on boards197.4 Observe the node device197.5 Console (tio)207.6 The Zephyr Shell207.6.1 Zephyr Shell207.6.2 Zephyr Shell: IEEE 802.15.4 commands217.7.2 Cloning the repository227.7.3 Clone specific tag227.8.2 Build and Flash Zephyr237.9.1 Clone, patch, and build the kernel237.9.2 Probe the IEEE 802.15.4 Device Driver247.9.3 Stet the 802.15.4 Physical and Link-Layer Parameters247.9.1 Clone, patch, and build the kernel237.9.2 Probe the IEEE 802.15.4 Device Driver247.9.3 Stet the 802.15.4 Physical and Link-Layer Parameters247.10 Prog Org257.10.1 Broadcast Ping257.10.2 Ping Zephyr267.10.1 Broadcast Ping257.10.1 Broadcast Ping257.11.1 Build and probe Greybus Kernel Modules277.11.2 Build and Run Gbridge277.12 Binkyl287.12 Binkyl287.12 Read I2C Registers307.13 Clone, Data Condige277.14 Read I2C Registers307.13 Conclusion30                                                                                                    | 3 | Software architecture                                                          | 7  |  |  |  |  |  |
| 5 Associated pre-work       11         6 User experience concerns       13         7 BeagleConnect <sup>™</sup> Greybus demo using BeagleConnect <sup>™</sup> Freedom       15         7.1 Introduction       15         7.2 Flash BeagleConnect <sup>™</sup> Freedom node device with Greybus firmware       16         7.3 Flashing via a Linux Host       18         7.3.1 Trying for different add-on boards       19         7.4 Observe the node device       19         7.5 Console (tio)       20         7.6.1 Zephyr Shell       20         7.6.2 Zephyr Shell       20         7.6.2 Zephyr Shell       21         7.7.3 Clone specific tag       22         7.7.3 Clone specific tag       22         7.8.1 Add the Fork       22         7.8.2 Build and Flash Zephyr       23         7.9.1 Linux       23         7.9.2 Probe the IEEE 802.15.4 Device Driver       24         7.9.3 Set the 802.15.4 Physical and Link-Layer Parameters       24         7.10 Pring Pong       25         7.10.2 Ping Zephyr       26         7.10.3 Ping Linux       26         7.10.4 Sesign a Static Address       26         7.10.2 Ping Zephyr       26         7.10.3 Ping Zephyr       26         7.10.4 Se                                                                                                    | 4 | TODO items 9                                                                   |    |  |  |  |  |  |
| 6       User experience concerns       13         7       BeagleConnect™ Greybus demo using BeagleConnect™ Freedom       15         7.1       Introduction       15         7.2       Flash BeagleConnect™ Freedom node device with Greybus firmware       16         7.3       Flashing via a Linux Host.       18         7.3.1       Trying for different add-on boards       19         7.4       Observe the node device       19         7.5       Console (tio)       20         7.6       The Zephyr Shell       20         7.6.1       Zephyr Shell: IEEE 802.15.4 commands       21         7.6.2       Zephyr Shell: Network Commands       21         7.6.2       Zephyr Shell: Network Commands       22         7.7.1       Prerequisites       22         7.7.2       Cloning the repository       22         7.7.3       Clone specific tag       22         7.8.1       Add the Fork       22         7.8.2       Build and Flash Zephyr       23         7.9       Linux       23         7.9.1       Clone, patch, and build the kernel       23         7.9.2       Probe the IEEE 802.15.4 Device Driver       24         7.9.3       Set the 802                                                                                                    | 5 | Associated pre-work 11                                                         |    |  |  |  |  |  |
| 7         BeagleConnect''' Greybus demo using BeagleConnect''' Freedom         15           7.1         Introduction         15           7.2         Flash BeagleConnect''' Freedom node device with Greybus firmware         16           7.3         Flashing via a Linux Host         18           7.3.1         Trying for different add-on boards         19           7.4         Observe the node device         19           7.5         Console (tio)         20           7.6         Zephyr Shell         20           7.6.1         Zephyr Shell: IEEE 802.15.4 commands         21           7.6.2         Zephyr Shell: Network Commands         21           7.6.2         Zephyr Shell: Network Commands         22           7.7.3         Clone specific tag         22           7.7.4         Cloning the repository         22           7.7.5         Clone, patch, and build the kernel         23           7.9         Linux         23           7.9.1         Clone, patch, and build the kernel         23           7.9.2         Probe the IEEE 802.15.4         Device Driver         24           7.9.3         Set the 802.15.4         Device Driver         24           7.9.3         Set the 802.15.4                                                                                                    | 6 | User experience concerns 13                                                    |    |  |  |  |  |  |
| 7.1       Introduction       15         7.2       Flash BeagleConnect <sup>™</sup> Freedom node device with Greybus firmware       16         7.3       Flashing via a Linux Host       18         7.3.1       Trying for different add-on boards       19         7.4       Observe the node device       19         7.5       Console (Lio)       20         7.6.1       Zephyr Shell       20         7.6.2       Zephyr Shell: IEEE 802.15.4 commands       21         7.6.2       Zephyr Shell: Network Commands       21         7.6.2       Zephyr Shell: Network Commands       22         7.7.3       Cloning the repository       22       22         7.7.3       Clone specific tag       22       22         7.8.2       Zephyr       22       27.7.3       Clone specific tag       22         7.8.1       Add the Fork       22       22       23       24       24       25         7.8.2       Build and Flash Zephyr       23       23       23       24       24       24       25         7.9.1       Clone, patch, and build the kernel       23       25       25       25       25       25       25       25       25       25       <                                                                                                    | 7 | BeagleConnect™ Greybus demo using BeagleConnect™ Freedom                       | 15 |  |  |  |  |  |
| 7.2       Flash BeagleConnect <sup>™</sup> Freedom node device with Greybus firmware       16         7.3       Flashing via a Linux Host       18         7.3.1       Trying for different add-on boards       19         7.4       Observe the node device       19         7.5       Console (tio)       20         7.6       The Zephyr Shell       20         7.6.1       Zephyr Shell       20         7.6.2       Zephyr Shell: IEEE 802.15.4 commands       21         7.6.2       Zephyr Shell: Network Commands       21         7.6.2       Zephyr Shell: Network Commands       21         7.6.1       Prepresentation of the repository       22         7.7.2       Cloning the repository       22         7.7.3       Clone specific tag       22         7.8.1       Add the Fork       22         7.8.2       Build and Flash Zephyr       23         7.9.1       Clone, patch, and build the kernel       23         7.9.2       Probe the IEEE 802.15.4 Device Driver       24         7.9.3       Set the 802.15.4 Physical and Link-Layer Parameters       24         7.10.1       Broadcast Ping       25         7.10.2       Ping Zephyr       26         7.10.3                                                                                                    |   | 7.1 Introduction                                                               | 15 |  |  |  |  |  |
| 7.3       Flashing via a Linux Host.       18         7.3.1       Trying for different add-on boards       19         7.4       Observe the node device.       19         7.5       Console (t i o)       20         7.6       The Zephyr Shell       20         7.6.1       Zephyr Shell: IEEE 802.15.4 commands       21         7.6.2       Zephyr Shell: Network Commands       21         7.7       Rebuilding from source       22         7.7.1       Prerequisites       22         7.7.2       Cloning the repository       22         7.7.3       Clone specific tag       22         7.8.1       Add the Fork       22         7.8.2       Build and Flash Zephyr       23         7.9.1       Clone, patch, and build the kernel       23         7.9.2       Probe the IEEE 802.15.4 Device Driver       24         7.9.3       Set the 802.15.4 Device Driver       24         7.9.2       Probe the IEEE 802.15.4 Device Driver       24         7.9.1       Clone, patch, and Link-Layer Parameters       24         7.10.1       Broadcast Ping       25         7.10.2       Ping Zephyr       26         7.10.3       Ping Lephyr       26                                                                                                    |   | 7.2 Flash BeagleConnect <sup>™</sup> Freedom node device with Greybus firmware | 16 |  |  |  |  |  |
| 7.3.1 Trying for different add-on boards       19         7.4 Observe the node device       19         7.5 Console (tio)       20         7.6 The Zephyr Shell       20         7.6.1 Zephyr Shell: IEEE 802.15.4 commands       21         7.6.2 Zephyr Shell: Network Commands       21         7.6.2 Zephyr Shell: Network Commands       21         7.6.7 Rebuilding from source       22         7.7.1 Prerequisites       22         7.7.2 Cloning the repository       22         7.7.3 Clone specific tag       22         7.8.1 Add the Fork       22         7.8.2 Build and Flash Zephyr       23         7.9.1 Clone, patch, and build the kernel       23         7.9.2 Probe the IEEE 802.15.4 Device Driver       24         7.9.3 Set the 802.15.4 Physical and Link-Layer Parameters       24         7.10.2 Ping Zephyr       26         7.10.4 Assign a Static Address       26         7.10.2 Ping Zephyr       26         7.10.4 Assign a Static Address       26         7.11.1 Build and probe Greybus Kernel Modules       27         7.12 Blinky!       28         7.12.1 Read I2C Registers       30         7.13.2 Conclusion       30                                                                                                    |   | 7.3 Flashing via a Linux Host                                                  | 18 |  |  |  |  |  |
| 7.4       Observe the node device       19         7.5       Console (tio)       20         7.6       The Zephyr Shell       20         7.6.1       Zephyr Shell: IEEE 802.15.4 commands       21         7.6.2       Zephyr Shell: IEEE 802.15.4 commands       21         7.6.2       Zephyr Shell: Network Commands       21         7.7       Rebuilding from source       22         7.7.1       Prerequisites       22         7.7.2       Cloning the repository       22         7.7.3       Clone specific tag       22         7.8.1       Add the Fork       22         7.8.2       Build and Flash Zephyr       23         7.9.4       Linux       23         7.9.1       Clone, patch, and build the kernel       23         7.9.2       Probe the IEEE 802.15.4 Device Driver       24         7.9.3       Set the 802.15.4 Device Driver       24         7.10.1       Broadcast Ping       25         7.10.2       Ping Zephyr       26         7.10.3       Ping Linux       26         7.10.4       Assign a Static Address       26         7.11.1       Build and probe Greybus Kernel Modules       27 <td< th=""><th></th><th>7.3.1 Trying for different add-on boards</th><th>19</th></td<>                                                                                                    |   | 7.3.1 Trying for different add-on boards                                       | 19 |  |  |  |  |  |
| 7.5       Console (tio)       20         7.6       The Zephyr Shell       20         7.6.1       Zephyr Shell: IEEE 802.15.4 commands       21         7.6.2       Zephyr Shell: Network Commands       21         7.6.2       Zephyr Shell: Network Commands       21         7.6.2       Zephyr Shell: Network Commands       21         7.6.2       Zephyr Shell: Network Commands       22         7.7.1       Prerequisites       22         7.7.2       Cloning the repository       22         7.7.3       Clone specific tag       22         7.8       Zephyr       22         7.8.1       Add the Fork       22         7.8.2       Build and Flash Zephyr       23         7.9.1       Clone, patch, and build the kernel       23         7.9.2       Probe the IEEE 802.15.4 Device Driver       24         7.9.3       Set the 802.15.4 Device Driver       24         7.9.3       Set the 802.15.4 Physical and Link-Layer Parameters       24         7.10.1       Broadcast Ping       25         7.10.2       Ping Zephyr       26         7.10.3       Ping Linux       26         7.10.4       Assign a Static Address       27                                                                                                    |   | 7.4 Observe the node device                                                    | 19 |  |  |  |  |  |
| 7.6       The Zephyr Shell       20         7.6.1       Zephyr Shell: IEEE 802.15.4 commands       21         7.6.2       Zephyr Shell: Network Commands       21         7.6.1       Rebuilding from source       22         7.7       Rebuilding from source       22         7.7.1       Prerequisites       22         7.7.2       Cloning the repository       22         7.7.3       Clone specific tag       22         7.8.1       Add the Fork       22         7.8.2       Build and Flash Zephyr       22         7.8.2       Build and Flash Zephyr       23         7.9.1       Clone, patch, and build the kernel       23         7.9.2       Probe the IEEE 802.15.4 Device Driver       24         7.9.3       Set the 802.15.4 Device Driver       24         7.9.3       Set the 802.15.4 Physical and Link-Layer Parameters       24         7.10.1       Broadcast Ping       25         7.10.2       Ping Zephyr       26         7.10.3       Ping Linux       26         7.10.4       Assign a Static Address       26         7.11.1       Build and probe Greybus Kernel Modules       27         7.11.1       Build and Run Gbridge                                                                                                    |   | 7.5 Console (tio)                                                              | 20 |  |  |  |  |  |
| 7.6.1       Zephyr Shell: IEEE 802.15.4 commands       21         7.6.2       Zephyr Shell: Network Commands       21         7.7       Rebuilding from source       22         7.7.1       Prerequisites       22         7.7.2       Cloning the repository       22         7.7.3       Clone specific tag       22         7.8       Zephyr       22         7.8.1       Add the Fork       22         7.8.2       Build and Flash Zephyr       23         7.9       Linux       23         7.9.1       Clone, patch, and build the kernel       23         7.9.2       Probe the IEEE 802.15.4 Device Driver       24         7.9.3       Set the 802.15.4 Physical and Link-Layer Parameters       24         7.10.1       Broadcast Ping       25         7.10.1       Broadcast Ping       25         7.10.2       Ping Zephyr       26         7.10.3       Ping Linux       26         7.10.4       Assign a Static Address       26         7.11.1       Build and probe Greybus Kernel Modules       27         7.11.2       Build and Run Gbridge       27         7.12.2       Binky!       28         7.11.2                                                                                                    |   | 7.6 The Zephyr Shell                                                           | 20 |  |  |  |  |  |
| 7.6.2 Zephyr Shell: Network Commands       21         7.7 Rebuilding from source       22         7.7.1 Prerequisites       22         7.7.2 Cloning the repository       22         7.7.3 Clone specific tag       22         7.7.4 Clone specific tag       22         7.7.5 Clone specific tag       22         7.7.6 Clone specific tag       22         7.7.7 Clone specific tag       22         7.8 Zephyr       22         7.8.1 Add the Fork       22         7.8.2 Build and Flash Zephyr       23         7.9 Linux       23         7.9.1 Clone, patch, and build the kernel       23         7.9.2 Probe the IEEE 802.15.4 Device Driver       24         7.9.3 Set the 802.15.4 Physical and Link-Layer Parameters       24         7.10 Ping Pong       25         7.10.1 Broadcast Ping       25         7.10.2 Ping Zephyr       26         7.10.3 Ping Linux       26         7.10.4 Assign a Static Address       27         7.11.1 Build and probe Greybus Kernel Modules       27         7.11.2 Build and Run Gbridge       27         7.12.1 Read I2C Registers       30                                                                                                    |   | 7.6.1 Zephyr Shell: IEEE 802.15.4 commands                                     | 21 |  |  |  |  |  |
| 7.7       Rebuilding from source       22         7.7.1       Prerequisites       22         7.7.2       Cloning the repository       22         7.7.3       Clone specific tag       22         7.7.4       Zephyr       22         7.7.5       Clone specific tag       22         7.8       Zephyr       22         7.8.1       Add the Fork       22         7.8.2       Build and Flash Zephyr       23         7.9       Linux       23         7.9.1       Clone, patch, and build the kernel       23         7.9.2       Probe the IEEE 802.15.4 Device Driver       24         7.9.3       Set the 802.15.4 Physical and Link-Layer Parameters       24         7.10       Ping Pong       25       7.10.1 Broadcast Ping       25         7.10.2       Ping Zephyr       26       7.10.2 Ping Zephyr       26         7.10.3       Ping Linux       26       27       27         7.11.1       Build and probe Greybus Kernel Modules       27       27         7.11.2       Build and Run Gbridge       27       27         7.12       Sterrel Modules       27       27         7.12       Sterrel Modules                                                                                                    |   | 7.6.2 Zephyr Shell: Network Commands                                           | 21 |  |  |  |  |  |
| 7.7.1       Prerequisites       22         7.7.2       Cloning the repository       22         7.7.3       Clone specific tag       22         7.7.3       Clone specific tag       22         7.8       Zephyr       22         7.8.1       Add the Fork       22         7.8.2       Build and Flash Zephyr       23         7.9       Linux       23         7.9.1       Clone, patch, and build the kernel       23         7.9.2       Probe the IEEE 802.15.4 Device Driver       24         7.9.3       Set the 802.15.4 Physical and Link-Layer Parameters       24         7.10       Ping Pong       25         7.10.1       Broadcast Ping       25         7.10.2       Ping Zephyr       26         7.10.3       Ping Linux       26         7.10.4       Asign a Static Address       27         7.11.1       Build and probe Greybus Kernel Modules       27         7.11.2       Build and Run Gbridge       27         7.12       Blinky!       28         7.13       Conclusion       30                                                                                                    |   | 7.7 Rebuilding from source                                                     | 22 |  |  |  |  |  |
| 7.7.2 Cloning the repository       22         7.7.3 Clone specific tag       22         7.8 Zephyr       22         7.8.1 Add the Fork       22         7.8.2 Build and Flash Zephyr       23         7.9 Linux       23         7.9.1 Clone, patch, and build the kernel       23         7.9.2 Probe the IEEE 802.15.4 Device Driver       24         7.9.3 Set the 802.15.4 Physical and Link-Layer Parameters       24         7.10 Ping Pong       25         7.10.1 Broadcast Ping       25         7.10.2 Ping Zephyr       26         7.10.3 Ping Linux       26         7.10.4 Assign a Static Address       27         7.11.1 Build and probe Greybus Kernel Modules       27         7.11.2 Build and Run Gbridge       27         7.12 Blinky!       28         7.12 Clone and Proceed and Proceed a |   | 7.7.1 Prerequisites                                                            | 22 |  |  |  |  |  |
| 7.7.3       Clone specific tag       22         7.8       Zephyr       22         7.8.1       Add the Fork       22         7.8.2       Build and Flash Zephyr       23         7.9       Linux       23         7.9       Linux       23         7.9.1       Clone, patch, and build the kernel       23         7.9.2       Probe the IEEE 802.15.4 Device Driver       24         7.9.3       Set the 802.15.4 Physical and Link-Layer Parameters       24         7.10       Ping Pong       25         7.10.1       Broadcast Ping       25         7.10.2       Ping Zephyr       26         7.10.3       Ping Linux       26         7.10.4       Assign a Static Address       26         7.11.1       Build and probe Greybus Kernel Modules       27         7.11.2       Build and Run Gbridge       27         7.12.2       Read I2C Registers       30         7.13       Conclusion       30                                                                                                    |   | 7.7.2 Cloning the repository                                                   | 22 |  |  |  |  |  |
| 7.8       Zephyr       22         7.8.1       Add the Fork       22         7.8.2       Build and Flash Zephyr       23         7.9       Linux       23         7.9       Linux       23         7.9.1       Clone, patch, and build the kernel       23         7.9.2       Probe the IEEE 802.15.4 Device Driver       24         7.9.3       Set the 802.15.4 Physical and Link-Layer Parameters       24         7.10       Ping Pong       25         7.10.1       Broadcast Ping       25         7.10.2       Ping Zephyr       26         7.10.3       Ping Linux       26         7.10.4       Assign a Static Address       26         7.11       Greybus       27         7.11.1       Build and probe Greybus Kernel Modules       27         7.11.2       Build and Run Gbridge       27         7.12       Blinky!       28         7.12.1       Read I2C Registers       30         7.13       Conclusion       30                                                                                                    |   | 7.7.3 Clone specific tag                                                       | 22 |  |  |  |  |  |
| 7.8.1 Add the Fork       22         7.8.2 Build and Flash Zephyr       23         7.9 Linux       23         7.9 Linux       23         7.9.1 Clone, patch, and build the kernel       23         7.9.2 Probe the IEEE 802.15.4 Device Driver       24         7.9.3 Set the 802.15.4 Physical and Link-Layer Parameters       24         7.10 Ping Pong       25         7.10.1 Broadcast Ping       25         7.10.2 Ping Zephyr       26         7.10.3 Ping Linux       26         7.10.4 Assign a Static Address       26         7.11 Greybus       27         7.11.1 Build and probe Greybus Kernel Modules       27         7.11.2 Build and Run Gbridge       27         7.12 Blinky!       28         7.13 Conclusion       30                                                                                                    |   | 7.8 Zephyr                                                                     | 22 |  |  |  |  |  |
| 7.8.2       Build and Flash Zephyr       23         7.9       Linux       23         7.9.1       Clone, patch, and build the kernel       23         7.9.2       Probe the IEEE 802.15.4 Device Driver       24         7.9.3       Set the 802.15.4 Physical and Link-Layer Parameters       24         7.10       Ping Pong       25         7.10.1       Broadcast Ping       25         7.10.2       Ping Zephyr       26         7.10.3       Ping Linux       26         7.10.4       Assign a Static Address       26         7.11.1       Build and probe Greybus Kernel Modules       27         7.11.2       Build and Run Gbridge       27         7.12       Blinky!       28         7.12.1       Read I2C Registers       30         7.13       Conclusion       30                                                                                                    |   | 7.8.1 Add the Fork                                                             | 22 |  |  |  |  |  |
| 7.9       Linux       23         7.9.1       Clone, patch, and build the kernel       23         7.9.2       Probe the IEEE 802.15.4 Device Driver       24         7.9.3       Set the 802.15.4 Physical and Link-Layer Parameters       24         7.10       Ping Pong       25         7.10.1       Broadcast Ping       25         7.10.2       Ping Zephyr       26         7.10.3       Ping Linux       26         7.10.4       Assign a Static Address       26         7.11       Greybus       27         7.11.1       Build and probe Greybus Kernel Modules       27         7.12       Blinky!       28         7.12.1       Read I2C Registers       30         7.13       Conclusion       30                                                                                                    |   | 7.8.2 Build and Flash Zephyr                                                   | 23 |  |  |  |  |  |
| 7.9.1 Clone, patch, and build the kernel       23         7.9.2 Probe the IEEE 802.15.4 Device Driver       24         7.9.3 Set the 802.15.4 Physical and Link-Layer Parameters       24         7.10 Ping Pong       25         7.10.1 Broadcast Ping       25         7.10.2 Ping Zephyr       26         7.10.3 Ping Linux       26         7.10.4 Assign a Static Address       26         7.11 Greybus       27         7.11.1 Build and probe Greybus Kernel Modules       27         7.12 Blinky!       28         7.13 Conclusion       30                                                                                                    |   | 7.9 Linux                                                                      | 23 |  |  |  |  |  |
| 7.9.2       Probe the IEEE 802.15.4 Device Driver       24         7.9.3       Set the 802.15.4 Physical and Link-Layer Parameters       24         7.10       Ping Pong       25         7.10.1       Broadcast Ping       25         7.10.2       Ping Zephyr       26         7.10.3       Ping Linux       26         7.10.4       Assign a Static Address       26         7.11       Greybus       26         7.11.1       Build and probe Greybus Kernel Modules       27         7.11.2       Build and Run Gbridge       27         7.12       Blinky!       28         7.13       Conclusion       30                                                                                                    |   | 7.9.1 Clone, patch, and build the kernel                                       | 23 |  |  |  |  |  |
| 7.9.3 Set the 802.15.4 Physical and Link-Layer Parameters       24         7.10 Ping Pong       25         7.10.1 Broadcast Ping       25         7.10.2 Ping Zephyr       26         7.10.3 Ping Linux       26         7.10.4 Assign a Static Address       26         7.11.1 Build and probe Greybus Kernel Modules       27         7.11.2 Build and Run Gbridge       27         7.12 Blinky!       28         7.13 Conclusion       30                                                                                                    |   | 7.9.2 Probe the IEEE 802.15.4 Device Driver                                    | 24 |  |  |  |  |  |
| 7.10 Ping Pong       25         7.10.1 Broadcast Ping       25         7.10.2 Ping Zephyr       26         7.10.3 Ping Linux       26         7.10.4 Assign a Static Address       26         7.11 Greybus       27         7.11.1 Build and probe Greybus Kernel Modules       27         7.11.2 Build and Run Gbridge       27         7.12 Blinky!       28         7.12.1 Read I2C Registers       30         7.13 Conclusion       30                                                                                                    |   | 7.9.3 Set the 802.15.4 Physical and Link-Layer Parameters                      | 24 |  |  |  |  |  |
| 7.10.1 Broadcast Ping       25         7.10.2 Ping Zephyr       26         7.10.3 Ping Linux       26         7.10.4 Assign a Static Address       26         7.11 Greybus       26         7.11.1 Build and probe Greybus Kernel Modules       27         7.11.2 Build and Run Gbridge       27         7.12 Blinky!       28         7.12.1 Read I2C Registers       30         7.13 Conclusion       30                                                                                                    |   | 7.10 Ping Pong                                                                 | 25 |  |  |  |  |  |
| 7.10.2 Ping Zephyr       26         7.10.3 Ping Linux       26         7.10.4 Assign a Static Address       26         7.11 Greybus       26         7.11.1 Build and probe Greybus Kernel Modules       27         7.11.2 Build and Run Gbridge       27         7.12 Blinky!       28         7.12.1 Read I2C Registers       30         7.13 Conclusion       30                                                                                                    |   | 7.10.1 Broadcast Ping                                                          | 25 |  |  |  |  |  |
| 7.10.3 Ping Linux       26         7.10.4 Assign a Static Address       26         7.11 Greybus       27         7.11.1 Build and probe Greybus Kernel Modules       27         7.11.2 Build and Run Gbridge       27         7.12 Blinky!       28         7.12.1 Read I2C Registers       30         7.13 Conclusion       30                                                                                                    |   | 7.10.2 Ping Zephyr                                                             | 26 |  |  |  |  |  |
| 7.10.4 Assign a Static Address       26         7.11 Greybus       27         7.11.1 Build and probe Greybus Kernel Modules       27         7.11.2 Build and Run Gbridge       27         7.12 Blinky!       28         7.12.1 Read I2C Registers       30         7.13 Conclusion       30                                                                                                    |   | 7.10.3 Ping Linux                                                              | 26 |  |  |  |  |  |
| 7.11 Greybus       27         7.11.1 Build and probe Greybus Kernel Modules       27         7.11.2 Build and Run Gbridge       27         7.12 Blinky!       28         7.12.1 Read I2C Registers       30         7.13 Conclusion       30                                                                                                    |   | 7.10.4 Assign a Static Address                                                 | 26 |  |  |  |  |  |
| 7.11.1 Build and probe Greybus Kernel Modules       27         7.11.2 Build and Run Gbridge       27         7.12 Blinky!       28         7.12.1 Read I2C Registers       30         7.13 Conclusion       30                                                                                                    |   | 7.11 Greybus                                                                   | 27 |  |  |  |  |  |
| 7.11.2 Build and Run Gbridge       27         7.12 Blinky!       28         7.12.1 Read I2C Registers       30         7.13 Conclusion       30                                                                                                    |   | 7.11.1 Build and probe Greybus Kernel Modules                                  | 27 |  |  |  |  |  |
| 7.12 Blinky!       28         7.12.1 Read I2C Registers       30         7.13 Conclusion       30                                                                                                    |   | 7.11.2 Build and Run Gbridge                                                   | 27 |  |  |  |  |  |
| 7.12.1 Read I2C Registers       30         7.13 Conclusion       30                                                                                                    |   | 7.12 Blinky!                                                                   | 28 |  |  |  |  |  |
| 7.13 Conclusion                                                                                                    |   | 7.12.1 Read I2C Registers                                                      | 30 |  |  |  |  |  |
|                                                                                                    |   | 7.13 Conclusion                                                                | 30 |  |  |  |  |  |

This is the deep-dive introduction to BeagleConnect  $^{\text{\tiny M}}$  technology and software architecture.

Note: This documentation and the associated software are each a work-in-progress.

BeagleConnect<sup>™</sup> is built using Greybus code in the Linux kernel originally designed for mobile phones. To understand a bit more about how the BeagleConnect<sup>™</sup> Greybus stack is being built, this section helps describe the development currently in progress and the principles of operation.

## Background

# **BeagleConnect software proposition**

• Uses Greybus for automatic provisioning of I2C, SPI, GPIO, UART, ADC, PWM, etc.

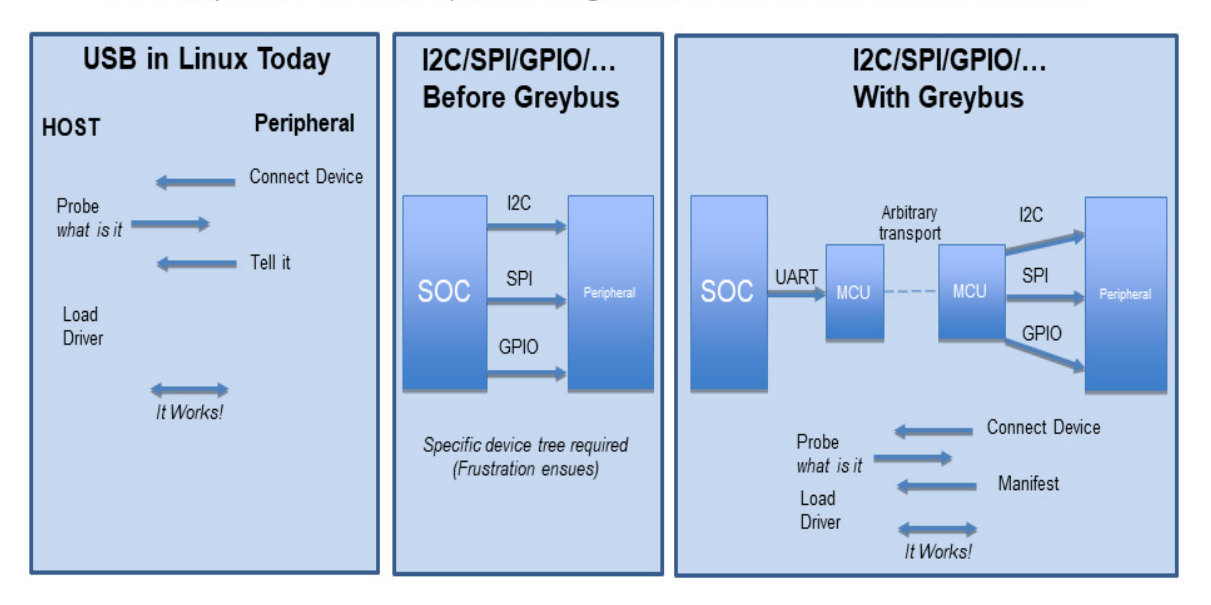

BeagleConnect<sup>™</sup> uses Greybus and mikroBUS add-on boards with ClickID and BeagleConnect<sup>™</sup> mikroBUS manifests to eliminate the need to add and manually configure devices added onto the Linux system.

# **High-level**

- For Linux nerds: Think of BeagleConnect<sup>™</sup> as 6LoWPAN over 802.15.4-based Greybus (instead of Unipro as used by Project Ara), where every BeagleConnect<sup>™</sup> board shows up as new SPI, I2C, UART, PWM, ADC, and GPIO controllers that can now be probed to load drivers for the sensors or whatever is connected to them. (Proof of concept of Greybus over TCP/IP: https://www.youtube.com/watch?v=7H50pv-4YXw)
- For MCU folks: Think of BeagleConnect<sup>™</sup> as a Firmata-style firmware load that exposes the interfaces for remote access over a secured wireless network. However, instead of using host software that knows how to speak the Firmata protocol, the Linux kernel speaks the slightly similar Greybus protocol to the MCU and exposes the device generically to users using a Linux kernel driver. Further, the Greybus protocol is spoken over 6LoWPAN on 802.15.4.

# **Software architecture**

![](_page_10_Figure_1.jpeg)

Fig. 3.1: BeagleConnect Software Architecture Diagram

# **TODO items**

- Linux kernel driver (wpanusb and bcfserial still need to be upstreamed)
- Provisioning
- Firmware for host CC13x
- Firmware for device CC13x
- Unify firmware for host/device CC13x
- · Click Board drivers and device tree formatted metadata for 100 or so Click Boards
- Click Board plug-ins for node-red for the same 100 or so Click Boards
- BeagleConnect<sup>™</sup> Freedom System Reference Manual and FAQs

# **Associated pre-work**

- Click Board support for Node-RED can be executed with native connections on PocketBeagle+TechLab and BeagleBone Black with mikroBUS Cape
- Device tree fragments and driver updates can be provided via https://bbb.io/click
- The Kconfig style provisioning can be implemented for those solutions, which will require a reboot. We
  need to centralize edits to /boot/uEnv.txt to be programmatic. As I think through this, I don't think
  BeagleConnect is impacted, because the Greybus-style discovery along with Click EEPROMS will eliminate
  any need to edit /boot/uEnv.txt.

## **User experience concerns**

- Make sure no reboots are required
- Plugging BeagleConnect into host should trigger host configuration
- Click EEPROMs should trigger loading whatever drivers are needed and provisioning should load any new drivers
- Userspace (spidev, etc.) drivers should unload cleanly when 2nd phase provisioning is completed

# BeagleConnect<sup>™</sup> Greybus demo using BeagleConnect<sup>™</sup> Freedom

BeagleConnect<sup>™</sup> Freedom runs a subGHz IEEE 802.15.4 network. This BeagleConnect<sup>™</sup> Greybus demo shows how to interact with GPIO, I2C and mikroBUS add-on boards remotely connected over a BeagleConnect<sup>™</sup> Freedom.

This section starts with the steps required to use Linux embedded computer (BeagleBone Green Gateway) and the Greybus protocol, over an IEEE 802.15.4 wireless link, to blink an LED on a Zephyr device.

## 7.1 Introduction

#### Why??

Good question. Blinking an LED is kind of the Hello, World of the hardware community. In this case, we're less interested in the mechanics of switching a GPIO to drive some current through an LED and more interested in how that happens with the Internet of Things (IoT).

There are several existing network and application layers that are driven by corporate heavyweights and industry consortiums, but relatively few that are community driven and, more specifically, even fewer that have the ability to integrate so tightly with the Linux kernel.

The goal here is to provide a community-maintained, developer-friendly, and open-source protocol for the Internet of Things using the Greybus Protocol, and blinking an LED using Greybus is the simplest proof-of-concept for that. All that is required is a reliable transport.

- Power a BeagleConnect Freedom that has not yet been programmed via a USB power source, not the BeagleBone Green Gateway. You'll hear a click every 1-2 seconds along with seeing 4 of the LEDs turn off and on.
- 2. In an isolated terminal window, sudo beagleconnect-start-gateway
- 3. sensortest-rx.py

Every 1-2 minutes, you should see something like:

```
('fe80::3111:7a22:4b:1200%lowpan0', 52213, 0, 13) '21:7.79;'
('fe80::3111:7a22:4b:1200%lowpan0', 52213, 0, 13) '4h:43.75;4t:23.11;'
```

The value after "21:" is the amount of light in lux. The value after "4h:" is the relative humidity and after "4t:" is the temperature in Celsius.

# 7.2 Flash BeagleConnect<sup>™</sup> Freedom node device with Greybus firmware

**Todo:** How can we add a step in here to show the network is connected without needing gbridge to be fully functional?

Do this from the BeagleBone® Green Gateway board that was previously used to program the BeagleConnect<sup>™</sup> Freedom gateway device:

- 1. Disconnect the BeagleConnect<sup>™</sup> Freedom **gateway** device
- 2. Connect a new BeagleConnect<sup>™</sup> Freedom board via USB
- 3. sudo systemctl stop lowpan.service
- 4. cc2538-bsl.py /usr/share/beagleconnect/cc1352/
  greybus\_mikrobus\_beagleconnect.bin /dev/ttyACM0
- 5. After it finishes programming successfully, disconnect the BeagleConnect Freedom node device
- 6. Power the newly programmed BeagleConnect Freedom node device from an alternate USB power source
- 7. Reconnect the BeagleConnect Freedom gateway device to the BeagleBone Green Gateway
- 8. sudo systemctl start lowpan.service
- 9. sudo beagleconnect-start-gateway

```
debian@beaglebone:~$ sudo beagleconnect-start-gateway
[sudo] password for debian:
setting up wpanusb gateway for IEEE 802154 CHANNEL 1(906 Mhz)
ping6: Warning: source address might be selected on device other than-
→lowpan0.
PING 2001:db8::1(2001:db8::1) from ::1 lowpan0: 56 data bytes
64 bytes from 2001:db8::1: icmp_seq=2 ttl=64 time=185 ms
64 bytes from 2001:db8::1: icmp_seq=3 ttl=64 time=40.9 ms
64 bytes from 2001:db8::1: icmp_seq=4 ttl=64 time=40.9 ms
64 bytes from 2001:db8::1: icmp_seq=5 ttl=64 time=40.6 ms
--- 2001:db8::1 ping statistics ---
5 packets transmitted, 4 received, 20% packet loss, time 36ms
rtt min/avg/max/mdev = 40.593/76.796/184.799/62.356 ms
debian@beaglebone:~$ iio_info
Library version: 0.19 (git tag: v0.19)
Compiled with backends: local xml ip usb serial
IIO context created with local backend.
Backend version: 0.19 (git tag: v0.19)
Backend description string: Linux beaglebone 5.14.18-bone20 #1buster PREEMPT_
→ Tue Nov 16 20:47:19 UTC 2021 armv71
IIO context has 1 attributes:
    local,kernel: 5.14.18-bone20
IIO context has 3 devices:
    iio:device0: TI-am335x-adc.0.auto (buffer capable)
         8 channels found:
             voltage0: (input, index: 0, format: le:u12/16>>0)
             1 channel-specific attributes found:
                  attr 0: raw value: 1412
             voltage1: (input, index: 1, format: le:u12/16>>0)
             1 channel-specific attributes found:
                  attr 0: raw value: 2318
             voltage2: (input, index: 2, format: le:u12/16>>0)
             1 channel-specific attributes found:
                  attr 0: raw value: 2631
```

(continues on next page)

```
(continued from previous page)
            voltage3: (input, index: 3, format: le:u12/16>>0)
            1 channel-specific attributes found:
                attr 0: raw value: 817
            voltage4: (input, index: 4, format: le:u12/16>>0)
            1 channel-specific attributes found:
            attr 0: raw value: 881
voltage5: (input, index: 5, format: le:u12/16>>0)
            1 channel-specific attributes found:
            attr 0: raw value: 0
voltage6: (input, index: 6, format: le:u12/16>>0)
            1 channel-specific attributes found:
                attr 0: raw value: 0
            voltage7: (input, index: 7, format: le:u12/16>>0)
            1 channel-specific attributes found:
                attr 0: raw value: 1180
        2 buffer-specific attributes found:
                attr 0: data_available value: 0
                attr 1: watermark value: 1
    iio:device1: hdc2010
        3 channels found:
            humidityrelative: (input)
            3 channel-specific attributes found:
                attr 0: peak_raw value: 52224
                attr 1: raw value: 52234
                attr 2: scale value: 1.525878906
            current: (output)
            2 channel-specific attributes found:
                attr 0: heater_raw value: 0
attr 1: heater_raw_available value: 0 1
            temp: (input)
            4 channel-specific attributes found:
                attr 0: offset value: -15887.515151
                attr 1: peak_raw value: 25600
                attr 2: raw value: 25628
                attr 3: scale value: 2.517700195
    iio:device2: opt3001
        1 channels found:
            illuminance: (input)
            2 channel-specific attributes found:
                attr 0: input value: 79.040000
                attr 1: integration_time value: 0.800000
        2 device-specific attributes found:
                attr 0: current_timestamp_clock value: realtime
                attr 1: integration_time_available value: 0.1 0.8
debian@beaglebone:~$ dmesg | grep -e mikrobus -e greybus
[ 100.491253] greybus 1-2.2: Interface added (greybus)
[ 100.491294] greybus 1-2.2: GMP VID=0x00000126, PID=0x00000126
  100.491306] greybus 1-2.2: DDBL1 Manufacturer=0x00000126,
\rightarrow Product=0x0000126
[ 100.737637] greybus 1-2.2: excess descriptors in interface manifest
  102.475168] mikrobus:mikrobus_port_gb_register: mikrobus gb_probe , num_
[ 102.475206] mikrobus:mikrobus_port_gb_register: protocol added 3
[ 102.475214] mikrobus_mikrobus_port_gb_register: protocol added 2
[ 102.475239] mikrobus:mikrobus_port_register: registering port mikrobus-1
[ 102.475400] mikrobus_manifest:mikrobus_state_get: mikrobus descriptor not.
⇔found
[ 102.475417] mikrobus_manifest:mikrobus_manifest_attach_device: parsed_
→device 1, driver=opt3001, protocol=3, reg=44
[ 102.494516] mikrobus_manifest:mikrobus_manifest_attach_device: parsed_
                                                                 (continues on next page)
```

```
→device 2, driver=hdc2010, protocol=3, reg=41
[ 102.494567] mikrobus_manifest:mikrobus_manifest_parse: (null) manifest_
→parsed with 2 devices
[ 102.494592] mikrobus mikrobus-1: registering device : opt3001
[ 102.495096] mikrobus mikrobus-1: registering device : hdc2010
debian@beaglebone:~$
```

Todo: update the below for the built-in sensors

Todo: can we also handle the case where these sensors are included and recommend them? Same firmware?

Todo: the current demo is for the built-in sensors, not the Click boards mentioned below

Currently only a limited number of add-on boards have been tested to work over Greybus, simple add-on boards without interrupt requirement are the ones that work currently. The example is for Air Quality 2 Click and Weather Click attached to the mikroBUS ports on the device side.

/var/log/gbridge will have the gbridge log, and if the mikroBUS port has been instantiated successfully the kernel log will show the devices probe messages:

Todo: this log needs to be updated

```
greybus 1-2.2: GMP VID=0x00000126, PID=0x00000126
greybus 1-2.2: DDBL1 Manufacturer=0x00000126, Product=0x00000126
greybus 1-2.2: excess descriptors in interface manifest
mikrobus:mikrobus_port_gb_register: mikrobus gb_probe , num cports= 3,_
→manifest_size 252
mikrobus_mikrobus_port_gb_register: protocol added 11
mikrobus:mikrobus_port_gb_register: protocol added 3
mikrobus:mikrobus_port_qb_register: protocol added 2
mikrobus:mikrobus_port_register: registering port mikrobus-0
mikrobus_manifest:mikrobus_manifest_attach_device: parsed device 1,-
→driver=bme280, protocol=3, reg=76
mikrobus_manifest:mikrobus_manifest_attach_device: parsed device 2,_
\rightarrowdriver=ams-iaq-core, protocol=3, reg=5a
mikrobus manifest: mikrobus manifest parse: Greybus Service Sample_
→Application manifest parsed with 2 devices
mikrobus mikrobus-0: registering device : bme280
mikrobus mikrobus-0: registering device : ams-iag-core
```

Todo: bring in the GPIO toggle and I2C explorations for greater understanding

### 7.3 Flashing via a Linux Host

If flashing the Freedom board via the BeagleBone fails here's a trick you can try to flash from a Linux host.

Use sshfs to mount the Bone's files on the Linux host. This assumes the Bone is plugged in the USB and appears at 192.168.7.2:

```
host$ cd
host$ sshfs 192.168.7.2:/ bone
host$ cd bone; ls
bin dev home lib media opt root sbin sys usr
boot etc ID.txt lost+found mnt proc run srv tmp var
host$ ls /dev/ttyACM*
/dev/ttyACM1
```

The Bone's files now appear as local files. Notice there is already a  $/dev/ACM^*$  appearing. Now plug the Connect into the Linux host's USB port and run the command again.

```
host$ ls /dev/ttyACM*
/dev/ttyACM0 /dev/ttyACM1
```

The /dev/ttyACM that just appeared is the one associated with the Connect. In my case it's /dev/ttyACM0. That's what I'll use in this example.

Now change directories to where the binaries are and load:

```
host$ cd ~/bone/usr/share/beagleconnect/cc1352;ls
greybus_mikrobus_beagleconnect.bin sensortest_beagleconnect.dts
greybus_mikrobus_beagleconnect.config wpanusb_beagleconnect.bin
greybus_mikrobus_beagleconnect.dts wpanusb_beagleconnect.config
sensortest_beagleconnect.bin
                                       wpanusb_beagleconnect.dts
sensortest_beagleconnect.config
host$ ~/bone/usr/bin/cc2538-bsl.py sensortest_beagleconnect.bin /dev/ttyACM0
8-bsl.py sensortest_beagleconnect.bin /dev/ttyACM0
Opening port /dev/ttyACM0, baud 50000
Reading data from sensortest_beagleconnect.bin
Cannot auto-detect firmware filetype: Assuming .bin
Connecting to target...
CC1350 PG2.0 (7x7mm): 352KB Flash, 20KB SRAM, CCFG.BL_CONFIG at 0x00057FD8
Primary IEEE Address: 00:12:4B:00:22:7A:10:46
    Performing mass erase
Erasing all main bank flash sectors
    Erase done
Writing 360448 bytes starting at address 0x0000000
Write 104 bytes at 0x00057F988
    Write done
Verifying by comparing CRC32 calculations.
    Verified (match: 0x0f6bdf0f)
```

Now you are ready to continue the instructions above after the cc2528 command.

#### 7.3.1 Trying for different add-on boards

See mikroBUS over Greybus for trying out the same example for different mikroBUS add-on boards/ on-board devices.

## 7.4 Observe the node device

Connect BeagleConnect Freedom node device to an Ubuntu laptop to observe the Zephyr console.

## 7.5 Console (tio)

In order to see diagnostic messages or to run certain commands on the Zephyr device we will require a terminal open to the device console. In this case, we use tio due how its usage simplifies the instructions.

- 1. Install tio sudo apt install -y tio
- 2. Run tio tio /dev/ttyACM0

To exit tio (later), enter ctrl+t, q.

### 7.6 The Zephyr Shell

After flashing, you should observe the something matching the following output in tio.

```
uart:~$ *** Booting Zephyr OS build 9c858c863223
                                                  ***
[00:00:00.009,735] <inf> greybus_transport_tcpip: CPort 0 mapped to TCP/IP_
→port 4242
[00:00:00.010,131] <inf> greybus transport tcpip: CPort 1 mapped to TCP/IP_
→port 4243
[00:00:00.010,528] <inf> greybus_transport_tcpip: CPort 2 mapped to TCP/IP_
→port 4244
[00:00:00.010,742] <inf> greybus_transport_tcpip: Greybus TCP/IP Transport_
→initialized
[00:00:00.010,864] <inf> greybus_manifest: Registering CONTROL greybus_
→driver.
[00:00:00.011,230] <inf> greybus_manifest: Registering GPIO greybus driver.
[00:00:00.011,596] <inf> greybus_manifest: Registering I2C greybus driver.
[00:00:00.011,871] <inf> greybus_service: Greybus is active
[00:00:00.026,092] <inf> net_config: Initializing network
[00:00:00.134,063] <inf> net_config: IPv6 address: 2001:db8::1
```

The line beginning with \*\*\* is the Zephyr boot banner.

Lines beginning with a timestamp of the form [H:m:s.us] are Zephyr kernel messages.

Lines beginning with uart: -\$ indicates that the Zephyr shell is prompting you to enter a command.

From the informational messages shown, we observe the following.

- Zephyr is configured with the following link-local IPv6 address fe80::3177:a11c:4b:1200
- It is listening for (both) TCP and UDP traffic on port 4242

However, what the log messages do not show (which will come into play later), are 2 critical pieces of information:

- 1. **The RF Channel**: As you may have guessed, IEEE 802.15.4 devices are only able to communicate with each other if they are using the same frequency to transmit and receive data. This information is part of the Physical Layer.
- 2. The PAN identifier: IEEE 802.15.4 devices are only be able to communicate with one another if they use the same PAN ID. This permits multiple networks (PANs) on the same frequency. This information is part of the Data Link Layer.

If we type help in the shell and hit Enter, we're prompted with the following:

(continues on next page)

```
Ctrl+a, Ctrl+b, Ctrl+c, Ctrl+d, Ctrl+e, Ctrl+f, Ctrl+k, Ctrl+l, Ctrl+n, →

→Ctrl+p, Ctrl+u, Ctrl+w

Alt+b, Alt+f.

Please refer to shell documentation for more details.
```

So after hitting Tab, we see that there are several interesting commands we can use for additional information.

| uart:~\$        |                |                  |            |     |     |  |  |  |  |
|-----------------|----------------|------------------|------------|-----|-----|--|--|--|--|
| clear<br>resize | help<br>sample | history<br>shell | ieee802154 | log | net |  |  |  |  |

#### 7.6.1 Zephyr Shell: IEEE 802.15.4 commands

Entering ieee802154 help, we see

```
uart:~$ ieee802154 help
ieee802154 - IEEE 802.15.4 commands
Subcommands:
ack :<set/1 | unset/0> Set auto-ack flag
associate :<pan_id> <PAN coordinator short or long address (EUI-64)>
disassociate :Disassociate from network
get_chan :Get currently used channel
get_ext_addr :Get currently used extended address
get_pan_id :Get currently used PAN id
get_short_addr :Get currently used short address
get_tx_power :Get currently used TX power
scan :<passive|active> <channels set n[:m:...]:x|all> <per-channel
duration in ms>
set_chan :<channel> Set used channel
set_ext_addr :<long/extended address (EUI-64)> Set extended address
set_pan_id :<pan_id> Set used PAN id
set_short_addr :<100/extended address (EUI-64)> Set extended address
set_tx_power :<<-18/-7/-4/-2/0/1/2/3/5> Set TX power
```

We get the missing Channel number (frequency) with the command ieee802154 get\_chan.

uart:~\$ ieee802154 get\_chan
Channel 26

We get the missing PAN ID with the command ieee802154 get\_pan\_id.

```
uart:~$ ieee802154 get_pan_id
PAN ID 43981 (0xabcd)
```

#### 7.6.2 Zephyr Shell: Network Commands

Additionally, we may query the IPv6 information of the Zephyr device.

(continues on next page)

And we see that the static IPv6 address (2001:db8::1) from samples/net/sockets/ echo\_server/prj.conf is present and configured. While the statically configured IPv6 address is useful, it isn't 100% necessary.

## 7.7 Rebuilding from source

Todo: revisit everything below here

### 7.7.1 Prerequisites

- Zephyr environment is set up according to the Getting Started Guide
  - Please use the Zephyr SDK when installing a toolchain above
- Zephyr SDK is installed at ~/zephyr-sdk-0.11.2 (any later version should be fine as well)
- Zephyr board is connected via USB

#### 7.7.2 Cloning the repository

This repository utilizes git submodules to keep track of all of the projects required to reproduce the ongoing work. The instructions here only cover checking out the demo branch which should stay in a tested state. ongoing development will be on the master branch.

Note: The parent directory  $\sim$  is simply used as a placeholder for testing. Please use whatever parent directory you see fit.

#### 7.7.3 Clone specific tag

## 7.8 Zephyr

#### 7.8.1 Add the Fork

For the time being, Greybus must remain outside of the main Zephyr repository. Currently, it is just in a Zephyr fork, but it should be converted to a proper Module (External Project). This is for a number of reasons, but mainly there must be:

- · specifications for authentication and encryption
- · specifications for joining and rejoining wireless networks
- specifications for discovery

Therefore, in order to reproduce this example, please run the following.

```
cd ~/beagleconnect/sw/zephyrproject/zephyr
west update
```

#### 7.8.2 Build and Flash Zephyr

Here, we will build and flash the Zephyr greybus\_net sample to our device.

1. Edit the file ~/.zephyrrc and place the following text inside of it

```
export ZEPHYR_TOOLCHAIN_VARIANT=zephyr
export ZEPHYR_SDK_INSTALL_DIR=~/zephyr-sdk-0.11.2
```

1. Set up the required Zephyr environment variables via

```
source zephyr-env.sh
```

#### 1. Build the project

```
BOARD=cc1352r1_launchxl west build samples/subsys/greybus/net --pristine \
--build-dir build/greybus_launchpad -- -DCONF_FILE="prj.conf overlay-802154.
→conf"
```

1. Ensure that the last part of the build process looks somewhat like this:

```
[221/226] Linking C executable zephyr/zephyr_prebuilt.elf
                  Used Size Region Size %age Used
Memory region
                 155760 B
                              360360 B
                                         43.22%
       FLASH:
   FLASH CCFG:
                      88 B
                                 88 B 100.00%
                     58496 B
          SRAM:
                                  80 KB
                                            71.41%
       IDT_LIST:
                      184 B
                                   2 KB
                                             8.98%
[226/226] Linking C executable zephyr/zephyr.elf
```

1. Flash the firmware to your device using

BOARD=cc1352r1\_launchxl west flash --build-dir build/greybus\_launchpad

### 7.9 Linux

Warning: If you aren't comfortable building and installing a Linux kernel on your computer, you should probably just stop here. I'll assume you know the basics of building and installing a Linux kernel from here on out.

#### 7.9.1 Clone, patch, and build the kernel

For this demo, I used the 5.8.4 stable kernel. Also, I've applied the mikrobus kernel driver, though it isn't strictly required for greybus.

Note: The parent directory  $\sim$  is simply used as a placeholder for testing. Please use whatever parent directory you see fit.

Todo: The patches for gb-netlink will eventually be applied here until pushed into mainline.

```
cd ~
git clone --branch v5.8.4 --single-branch git://git.kernel.org/pub/scm/linux/
→kernel/git/stable/linux.git
cd linux
git checkout -b v5.8.4-greybus
git am ~/beagleconnect/sw/linux/v2-0001-RFC-mikroBUS-driver-for-add-on-
→boards.patch
git am ~/beagleconnect/sw/linux/0001-mikroBUS-build-fixes.patch
cp /boot/config-`uname -r` .config
yes "" | make oldconfig
./scripts/kconfig/merge_config.sh .config ~/beagleconnect/sw/linux/mikrobus.
⇔config
./scripts/kconfig/merge_config.sh .config ~/beagleconnect/sw/linux/atusb.
⇔config
make -j`nproc --all`
sudo make modules_install
sudo make install
```

Reboot and select your new kernel.

### 7.9.2 Probe the IEEE 802.15.4 Device Driver

On the Linux machine, make sure the atusb driver is loaded. This should happen automatically when the adapter is inserted or when the machine is booted while the adapter is installed.

```
$ dmesg | grep -i ATUSB
[    6.512154] usb 1-1: ATUSB: AT86RF231 version 2
[    6.512492] usb 1-1: Firmware: major: 0, minor: 3, hardware type: ATUSB_
    (2)
[    6.525357] usbcore: registered new interface driver atusb
...
```

We should now be able to see the IEEE 802.15.4 network device by entering ip a show wpan0.

But wait, that is not an IP address! It's the hardware address of the 802.15.4 device. So, in order to associate it with an IP address, we need to run a couple of other commands (thanks to wpan.cakelab.org).

#### 7.9.3 Set the 802.15.4 Physical and Link-Layer Parameters

1. First, get the phy number for the wpan0 device

```
$ iwpan list
    wpan_phy phy0
    supported channels:
        page 0: 11,12,13,14,15,16,17,18,19,20,21,22,23,24,25,26
    current_page: 0
    current_channel: 26, 2480 MHz
    cca_mode: (1) Energy above threshold
    cca_ed_level: -77
    tx_power: 3
    capabilities:
```

(continues on next page)

```
iftypes: node, monitor
       channels:
           page 0:
                      2405 MHz, [12] 2410 MHz, [13]
                [11]
                                                       2415 MHz,
                [14]
                                                       2430 MHz,
                      2420 MHz, [15] 2425 MHz, [16]
                                      2440 MHz, [19]
                      2435 MHz, [18]
                [17]
                                                        2445 MHz,
                [20]
                      2450 MHz, [21]
                                       2455 MHz, [22]
                                                        2460 MHz,
                      2465 MHz, [24] 2470 MHz, [25]
                [23]
                                                       2475 MHz,
                [26] 2480 MHz
       tx_powers:
                3 dBm, 2.8 dBm, 2.3 dBm, 1.8 dBm, 1.3 dBm, 0.7 dBm,
                0 dBm, -1 dBm, -2 dBm, -3 dBm, -4 dBm, -5 dBm,
                -7 dBm, -9 dBm, -12 dBm, -17 dBm,
       cca_ed_levels:
                -91 dBm, -89 dBm, -87 dBm, -85 dBm, -83 dBm, -81 dBm,
                -79 dBm, -77 dBm, -75 dBm, -73 dBm, -71 dBm, -69 dBm,
                -67 dBm, -65 dBm, -63 dBm, -61 dBm,
       cca_modes:
            (1) Energy above threshold
            (2) Carrier sense only
            (3, cca_opt: 0) Carrier sense with energy above threshold.
\leftrightarrow (logical operator is 'and')
            (3, cca_opt: 1) Carrier sense with energy above threshold.
\leftrightarrow (logical operator is 'or')
       min_be: 0,1,2,3,4,5,6,7,8
       max_be: 3,4,5,6,7,8
       csma_backoffs: 0,1,2,3,4,5
       frame_retries: 3
       lbt: false
```

1. Next, set the Channel for the 802.15.4 device on the Linux machine

sudo iwpan phy phy0 set channel 0 26

- 1. Then, set the PAN identifier for the 802.15.4 device on the Linux machine sudo iwpan dev wpan0 set pan\_id 0xabcd
- 2. Associate the wpan0 device to a new, 6lowpan network interface

sudo ip link add link wpan0 name lowpan0 type lowpan

1. Finally, set the links up for both wpan0 and lowpan0

sudo ip link set wpan0 up
sudo ip link set lowpan0 up

We should observe something like the following when we run ip a show lowpan0.

### 7.10 Ping Pong

### 7.10.1 Broadcast Ping

Now, perform a broadcast ping to see what else is listening on lowpan0.

```
$ ping6 -I lowpan0 ff02::1
PING ff02::1(ff02::1) from fe80::9c0b:a4e8:d3:4553%lowpan0 lowpan0: 56 data_
→bvtes
64 bytes from fe80::9c0b:a4e8:d3:4553%lowpan0: icmp_seq=1 ttl=64 time=0.099_
⇔ms
64 bytes from fe80::9c0b:a4e8:d3:4553%lowpan0: icmp_seq=2 ttl=64 time=0.125_
⇔ms
64 bytes from fe80::cf99:a11c:4b:1200%lowpan0: icmp_seq=2 ttl=64 time=17.3_
→ms (DUP!)
64 bytes from fe80::9c0b:a4e8:d3:4553%lowpan0: icmp seq=3 ttl=64 time=0.126_
⇔ms
64 bytes from fe80::cf99:a11c:4b:1200%lowpan0: icmp_seq=3 ttl=64 time=9.60_
→ms (DUP!)
64 bytes from fe80::9c0b:a4e8:d3:4553%lowpan0: icmp_seq=4 ttl=64 time=0.131_
⇔ms
64 bytes from fe80::cf99:a11c:4b:1200%lowpan0: icmp_seq=4 ttl=64 time=14.9_
→ms (DUP!)
```

Yay! We have pinged (pung?) the Zephyr device over IEEE 802.15.4 using 6LowPAN!

### 7.10.2 Ping Zephyr

We can ping the Zephyr device directly without a broadcast ping too, of course.

#### 7.10.3 Ping Linux

Similarly, we can ping the Linux host from the Zephyr shell.

```
uart:~$ net ping --help
ping - Ping a network host.
Subcommands:
--help :'net ping [-c count] [-i interval ms] <host>' Send ICMPv4 or ICMPv6
       Echo-Request to a network host.
$ net ping -c 5 fe80::9c0b:a4e8:d3:4553
PING fe80::9c0b:a4e8:d3:4553
8 bytes from fe80::9c0b:a4e8:d3:4553 to fe80::cf99:a11c:4b:1200: icmp_seq=0_
→ttl=64 rssi=110 time=11 ms
8 bytes from fe80::9c0b:a4e8:d3:4553 to fe80::cf99:a11c:4b:1200: icmp_seq=1_
→ttl=64 rssi=126 time=9 ms
8 bytes from fe80::9c0b:a4e8:d3:4553 to fe80::cf99:a11c:4b:1200: icmp_seq=2_
→ttl=64 rssi=128 time=13 ms
8 bytes from fe80::9c0b:a4e8:d3:4553 to fe80::cf99:a11c:4b:1200: icmp_seq=3_
→ttl=64 rssi=126 time=10 ms
8 bytes from fe80::9c0b:a4e8:d3:4553 to fe80::cf99:a11c:4b:1200: icmp_seq=4_
→ttl=64 rssi=126 time=7 ms
```

#### 7.10.4 Assign a Static Address

So far, we have been using IPv6 Link-Local addressing. However, the Zephyr application is configured to use a statically configured IPv6 address as well which is, namely 2001:db8::1.

If we add a similar static IPv6 address to our Linux IEEE 802.15.4 network interface, lowpan0, then we should expect to be able to reach that as well.

In Linux, run the following

sudo ip -6 addr add 2001:db8::2/64 dev lowpan0

We can verify that the address has been set by examining the lowpan0 network interface again.

Lastly, ping the statically configured IPv6 address of the Zephyr device.

```
$ ping6 2001:db8::1
PING 2001:db8::1(2001:db8::1) 56 data bytes
64 bytes from 2001:db8::1: icmp_seq=2 ttl=64 time=53.7 ms
64 bytes from 2001:db8::1: icmp_seq=3 ttl=64 time=13.1 ms
64 bytes from 2001:db8::1: icmp_seq=4 ttl=64 time=22.0 ms
64 bytes from 2001:db8::1: icmp_seq=5 ttl=64 time=22.7 ms
64 bytes from 2001:db8::1: icmp_seq=6 ttl=64 time=18.4 ms
```

Now that we have set up a reliable transport, let's move on to the application layer.

## 7.11 Greybus

Hopefully the videos listed earlier provide a sufficient foundation to understand what will happen shortly. However, there is still a bit more preparation required.

#### 7.11.1 Build and probe Greybus Kernel Modules

Greybus was originally intended to work exclusively on the UniPro physical layer. However, we're using RF as our physical layer and TCP/IP as our transport. As such, there was need to be able to communicate with the Linux Greybus facilities through userspace, and out of that need arose gb-netlink. The Netlink Greybus module actually does not care about the physical layer, but is happy to usher Greybus messages back and forth between the kernel and userspace.

Build and probe the gb-netlink modules (as well as the other Greybus modules) with the following:

```
cd ${WORKSPACE}/sw/greybus
make -j`nproc --all`
sudo make install
../load_gb_modules.sh
```

#### 7.11.2 Build and Run Gbridge

The gbridge utility was created as a proof of concept to abstract the Greybus Netlink datapath among several reliable transports. For the purposes of this tutorial, we'll be using it as a TCP/IP bridge.

To run gbridge, perform the following:

## 7.12 Blinky!

Now that we have set up a reliable TCP transport, and set up the Greybus modules in the Linux kernel, and used Gbridge to connect a Greybus node to the Linux kernel via TCP/IP, we can now get to the heart of the demonstration!

First, save the following script as blinky.sh.

```
#!/bin/bash
# Blinky Demo for CC1352R SensorTag
# /dev/gpiochipN that Greybus created
CHIP="$(gpiodetect | grep greybus_gpio | head -n 1 | awk '{print $1}')"
# red, green, blue LED pins
RED=6
GREEN=7
BLUE=21
# Bash array for pins and values
PINS=($RED $GREEN $BLUE)
NPINS=${#PINS[@]}
for ((;;)); do
    for i in ${!PINS[@]}; do
        # turn off previous pin
        if [ $i -eq 0 ]; then
            PREV=2
        else
            PREV=$((i-1))
        fi
        gpioset $CHIP ${PINS[$PREV]}=0
        # turn on current pin
        gpioset $CHIP ${PINS[$i]}=1
        # wait a sec
        sleep 1
    done
done
```

Second, run the script with root privileges: sudo bash blinky.sh

The output of your minicom session should resemble the following.

```
$ *** Booting Zephyr OS build zephyr-v2.3.0-1435-g40c0ed940d71 ***
[00:00:00.011,932] <inf> net_config: Initializing network
[00:00:00.111,938] <inf> net_config: IPv6 address: fe80::6c42:bc1c:4b:1200
```

(continued from previous page) [00:00:00.112,121] <dbg> greybus\_service.greybus\_service\_init: Greybus\_ →initializing.. [00:00:00.112,426] <dbg> greybus\_transport\_tcpip.gb\_transport\_backend\_init:\_ →Greybus TCP/IP Transport initializing.. [00:00:00.112,579] <dbg> greybus\_transport\_tcpip.netsetup: created server\_ →socket 0 for cport 0 [00:00:00.112,579] <dbg> greybus\_transport\_tcpip.netsetup: setting socket. →options **for** socket 0 [00:00:00.112,609] <dbg> greybus\_transport\_tcpip.netsetup: binding socket 0\_  $\leftrightarrow$  (cport 0) to port 4242 [00:00:00.112,640] <dbg> greybus\_transport\_tcpip.netsetup: listening on\_  $\rightarrow$  socket 0 (cport 0) [00:00:00.112,823] <dbg> greybus\_transport\_tcpip.netsetup: created server\_ →socket 1 **for** cport 1 [00:00:00.112,823] <dbg> greybus\_transport\_tcpip.netsetup: setting socket\_ →options **for** socket 1 [00:00:00.112,854] <dbg> greybus\_transport\_tcpip.netsetup: binding socket 1\_  $\leftrightarrow$  (cport 1) to port 4243 [00:00:00.112,854] <dbg> greybus\_transport\_tcpip.netsetup: listening on\_ ⇔socket 1 (cport 1) [00:00:00.113,037] <inf> net\_config: IPv6 address: fe80::6c42:bc1c:4b:1200 [00:00:00.113,250] <dbg> greybus\_transport\_tcpip.netsetup: created server. →socket 2 **for** cport 2 [00:00:00.113,250] <dbg> greybus\_transport\_tcpip.netsetup: setting socket\_ →options **for** socket 2 [00:00:00.113,281] <dbg> greybus\_transport\_tcpip.netsetup: binding socket 2\_  $\leftrightarrow$  (cport 2) to port 4244 [00:00:00.113,311] <dbg> greybus\_transport\_tcpip.netsetup: listening on\_ ⇔socket 2 (cport 2) [00:00:00.113,494] <dbg> greybus\_transport\_tcpip.netsetup: created server\_ ⇔socket 3 for cport 3 [00:00:00.113,494] <dbg> greybus\_transport\_tcpip.netsetup: setting socket. →options **for** socket 3 [00:00:00.113,525] <dbg> greybus\_transport\_tcpip.netsetup: binding socket 3\_  $\leftrightarrow$  (cport 3) to port 4245 [00:00:00.113,555] <dbg> greybus\_transport\_tcpip.netsetup: listening on\_ →socket 3 (cport 3) [00:00:00.113,861] <inf> greybus\_transport\_tcpip: Greybus TCP/IP Transport\_ ⇔initialized [00:00:00.116,149] <inf> greybus\_service: Greybus is active [00:00:00.116,546] <dbg> greybus\_transport\_tcpip.accept\_loop: calling poll [00:45:08.397,399] <dbg> greybus\_transport\_tcpip.accept\_loop: poll returned 1 [00:45:08.397,399] <dbg> greybus\_transport\_tcpip.accept\_loop: socket 0\_  $\leftrightarrow$  (cport 0) has traffic [00:45:08.397,491] <dbg> greybus\_transport\_tcpip.accept\_loop: accepted\_ ⇔connection from [2001:db8::2]:39638 as fd 4 [00:45:08.397,491] <dbg> greybus\_transport\_tcpip.accept\_loop: spawning\_ ⇔client **thread**.. [00:45:08.397,735] <dbg> greybus\_transport\_tcpip.accept\_loop: calling poll [00:45:08.491,363] <dbg> greybus\_transport\_tcpip.accept\_loop: poll returned 1 [00:45:08.491,363] <dbg> greybus\_transport\_tcpip.accept\_loop: socket 3\_  $\hookrightarrow$  (cport 3) has traffic [00:45:08.491,455] <dbg> greybus\_transport\_tcpip.accept\_loop: accepted\_  $\rightarrow$  connection from [2001:db8::2]:39890 as fd 5 [00:45:08.491,455] <dbg> greybus\_transport\_tcpip.accept\_loop: spawning\_ →client **thread..** [00:45:08.491,699] <dbg> greybus\_transport\_tcpip.accept\_loop: calling poll [00:45:08.620,056] <dbg> greybus\_transport\_tcpip.accept\_loop: poll returned 1 [00:45:08.620,086] <dbg> greybus\_transport\_tcpip.accept\_loop: socket 2\_  $\leftrightarrow$  (cport 2) has traffic [00:45:08.620,147] <dbg> greybus\_transport\_tcpip.accept\_loop: accepted\_ (continues on next page)

### 7.12.1 Read I2C Registers

The SensorTag comes with an opt3001 ambient light sensor as well as an hdc2080 temperature & humidity sensor.

First, find which i2c device corresponds to the SensorTag:

```
ls -la /sys/bus/i2c/devices/* | grep "greybus"
lrwxrwxrwx 1 root root 0 Aug 15 11:24 /sys/bus/i2c/devices/i2c-8 -> ../../../
→devices/virtual/gb_nl/gn_nl/greybus1/1-2/1-2.2/1-2.2/gbphy2/i2c-8
```

On my machine, the i2c device node that Greybus creates is /dev/i2c-8.

Read the ID registers (at the i2c register address 0x7e) of the opt3001 sensor (at i2c bus address 0x44) as shown below:

```
i2cget -y 8 0x44 0x7e w
0x4954
```

Read the ID registers (at the i2c register address 0xfc) of the hdc2080 sensor (at i2c bus address 0x41) as shown below:

```
i2cget -y 8 0x41 0xfc w
0x5449
```

## 7.13 Conclusion

The blinking LED can and poking i2c registers can be a somewhat anticlimactic, but hopefully it illustrates the potential for Greybus as an IoT application layer protocol.

What is nice about this demo, is that we're using Device Tree to describe our Greybus Peripheral declaratively, they Greybus Manifest is automatically generated, and the Greybus Service is automatically started in Zephyr.

In other words, all that is required to replicate this for other IoT devices is simply an appropriate Device Tree overlay file.

The proof-of-concept involving Linux, Zephyr, and IEEE 802.15.4 was actually fairly straight forward and was accomplished with mostly already-upstream source.

For Greybus in Zephyr, there is still a considerable amount of integration work to be done, including \* converting the fork to a proper Zephyr module \* adding security and authentication \* automatic detection, joining, and rejoining of devices.

Thanks for reading, and we hope you've enjoyed this tutorial.